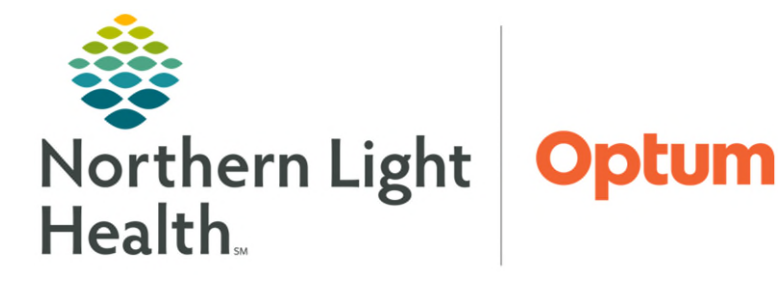

## From the Office of Health Informatics Enterprise Imaging Complete a Technologist's Cardiac Cath Ascend Report July 7, 2025

This flyer will demonstrate how to begin, review, and assign a Cardiac Cath Ascend report.

## **Begin and Review Cardiac Cath Report**

From the task list:

- **<u>STEP 1</u>**: Click the Cardiac Cath study that needs to be reviewed and signed.
- **<u>STEP 2</u>**: Click **Start reading** from the tool bar.
- <u>STEP 3</u>: From the **Startup** tab, click the type of study that was performed.
- STEP 4: Click Next.
- **<u>STEP 5</u>**: Select the appropriate **Case Type**.
- **<u>STEP 6</u>**: Click **Begin reporting**.
- **<u>STEP 7</u>**: Review the report and verify the information that has been imported from the hemodynamic system is accurate.
- **<u>STEP 8</u>**: Click **To be read** in the top toolbar.

## Assign the Report

- <u>STEP 1</u>: From the task list, right-click the Sign icon being sent to the cardiologist.
- STEP 2: Click Assign.
- **<u>STEP 3</u>**: Click the **Name** field and start typing the cardiologist's name that the study will be assign to.
- **<u>STEP 4</u>**: Click the name being selected.
- <u>STEP 5</u>: Click the **Right Arrow** icon to move the selected name to the **Assign To** window.
- STEP 6: Click Assign.

<u>NOTE</u>: Once the study has been assigned to the cardiologist, the task will drop from the technologist's task list.

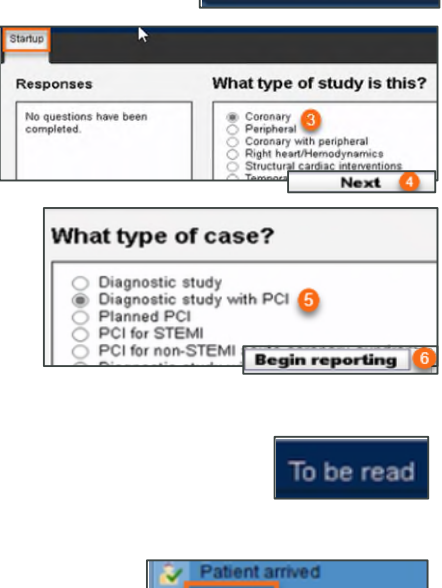

🗢 Start reading 🤜

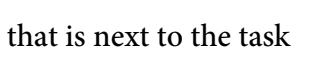

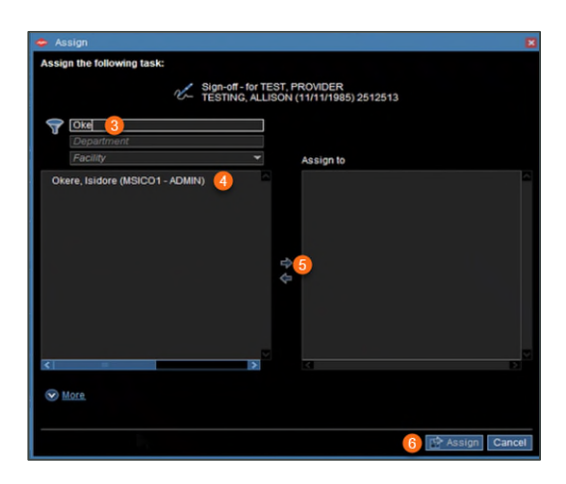

For questions regarding process and/or policies, please contact your unit's Clinical Educator. For questions regarding workflow, please <u>place a ticket</u> to Health Informatics. For any other questions please contact the Customer Support Center at: 207-973-7728 or 1-888-827-7728.